## **OptiPlex Thin Client**

Installatiegids accessoires

Regelgevingsmodel: D15U Regelgevingstype: D15U003 Maart 2022 Ver. A00

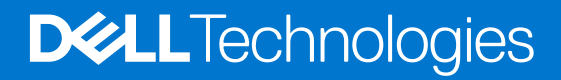

### Opmerkingen, voorzorgsmaatregelen, en waarschuwingen

(i) OPMERKING: Een OPMERKING duidt belangrijke informatie aan voor een beter gebruik van het product.

WAARSCHUWING: WAARSCHUWINGEN duiden potentiële schade aan hardware of potentieel gegevensverlies aan en vertellen u hoe het probleem kan worden vermeden.

GEVAAR: LET OP duidt het risico van schade aan eigendommen, lichamelijk letsel of overlijden aan.

© 2022 Dell Inc. of zijn dochtermaatschappijen. Alle rechten voorbehouden. Dell Technologies, Dell en andere handelsmerken zijn handelsmerken van Dell Inc. of zijn dochterondernemingen. Andere handelsmerken zijn mogelijk handelsmerken van hun respectieve eigenaren.

# Inhoudsopgave

| Hoofdstuk 1: Voordat u begint                                  | 4  |
|----------------------------------------------------------------|----|
|                                                                |    |
| Hoofdstuk 2: OptiPlex Thin Client verticale standaard          | 5  |
|                                                                |    |
| Hoofdstuk 3: OptiPlex Thin Client wandbeugel                   | 8  |
|                                                                |    |
| Hoofdstuk 4: OptiPlex Thin Client Pro-2 E serie Monitor Mount  | 14 |
|                                                                | ~~ |
| Hootastuk 5: Optiplex Thin Client Dual Vesa-standaard          | 22 |
| Hoofdstuk 6: Ontinley Thin Client All-in-One standaard - MES22 | 25 |
|                                                                | 25 |
| Hoofdstuk 7: Behulpzame informatie vinden                      | 31 |
| Contact opnemen met Dell                                       | 31 |
| Contact opnemen met Dell                                       | 31 |

## Voordat u begint

### Stappen

- 1. Sla alle geopende bestanden op en sluit deze, en sluit alle geopende applicaties af.
- 2. Sluit uw systeem af: klik op Start > 😃 Energiebeheer > Afsluiten.

**OPMERKING:** Wanneer u een Linux-besturingssysteem gebruikt, raadpleegt u de documentatie van uw besturingssysteem voor instructies voor het afsluiten hiervan.

- 3. Haal de stekker van uw systeem en van alle aangesloten apparaten uit het stopcontact.
- 4. Koppel alle aangesloten apparaten en randapparatuur, zoals het toetsenbord, de muis, de monitor enz. los van uw systeem.

WAARSCHUWING: Wanneer u een netwerkkabel wilt verwijderen, moet u eerst de connector van de netwerkkabel uit uw systeem verwijderen en daarna de netwerkkabel loskoppelen van het netwerkapparaat.

- 5. Als de systeemeenheid of de adapter op de monitor wordt geïnstalleerd:
  - a. Koppel de voeding en alle beeldschermkabels los van de monitor.
  - b. Verwijder de standaard van de monitor en plaats de monitor op een schoon en zacht oppervlak.

## **OptiPlex Thin Client verticale standaard**

2

#### Stappen

- 1. Volg de procedure in Voordat u in de computer gaat werken.
- 2. Lijn de slot op het chassis uit met het lipje op de verticale standaard en plaats de computer op de verticale standaard.

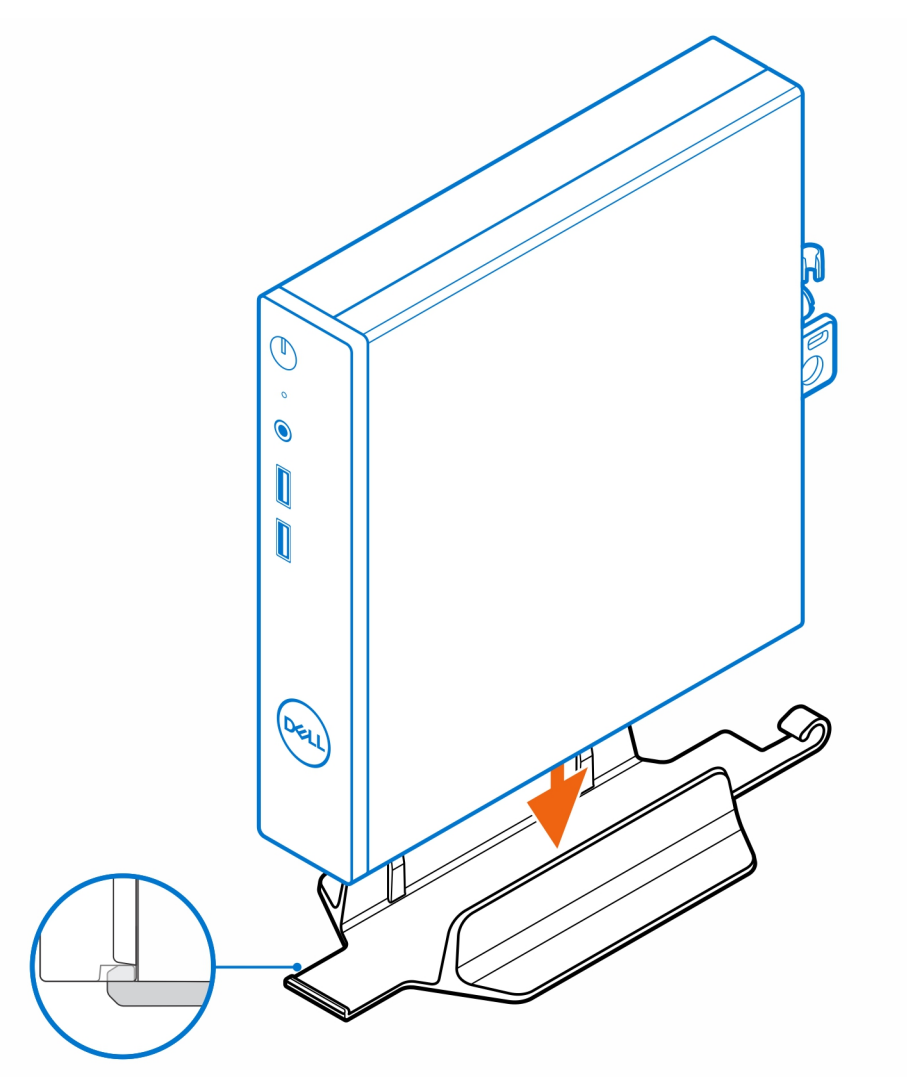

**OPMERKING:** Lijn de slot op het chassis uit met het lipje op de verticale standaard om te voorkomen dat de computer uit de verticale standaard schuift.

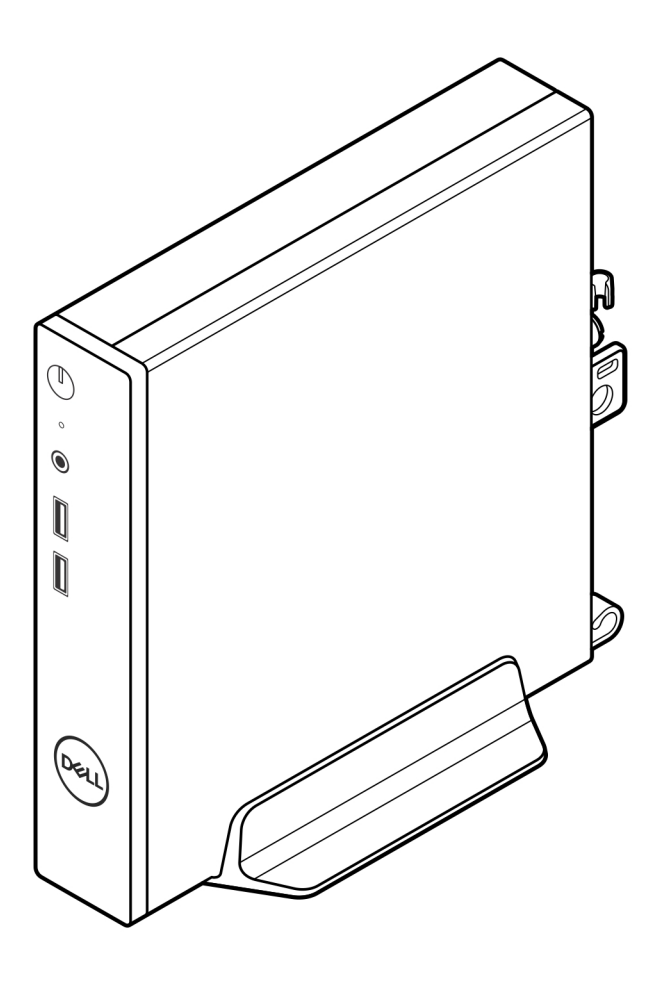

3. Leid de voedingskabel door de haak op de verticale standaard om te voorkomen dat de voedingskabel per ongeluk wordt losgekoppeld.

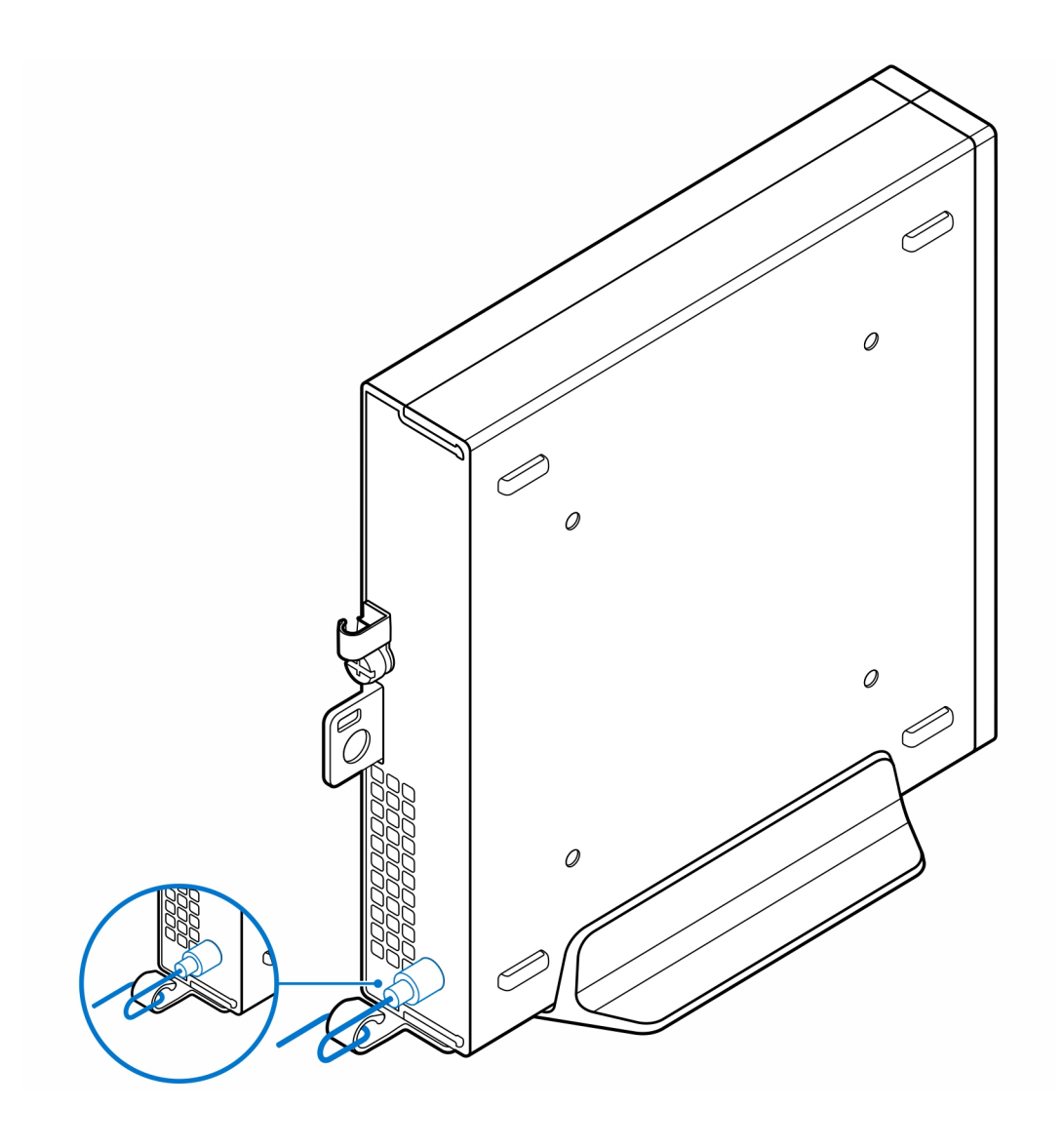

## **OptiPlex Thin Client wandbeugel**

3

### Stappen

- 1. Volg de procedure in Voordat u in de computer gaat werken.
- 2. Plaats de VESA-beugel op de muur.
- 3. Plaats de vier zelftappende schroeven (M4x13) om de VESA-beugel aan de muur te bevestigen.

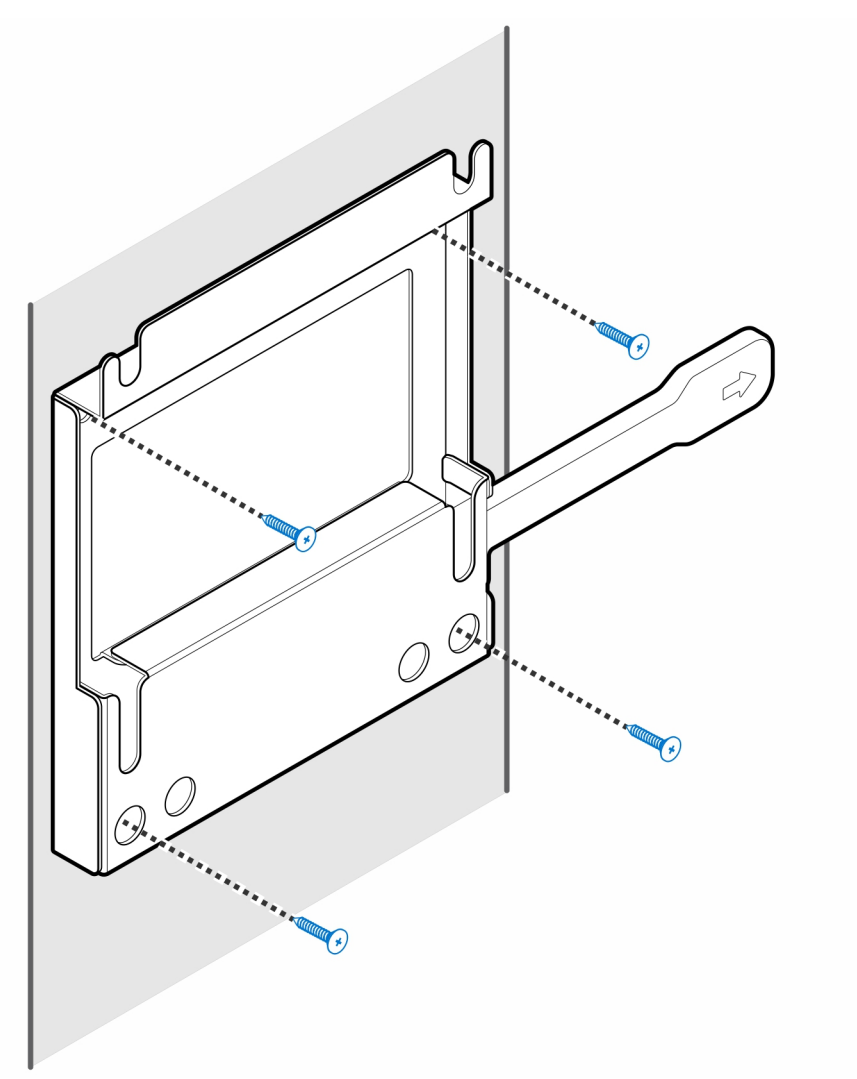

4. Plaats de twee schroeven (M3x6) waarmee de hoes van de voedingsadapter aan de VESA-beugel wordt bevestigd.

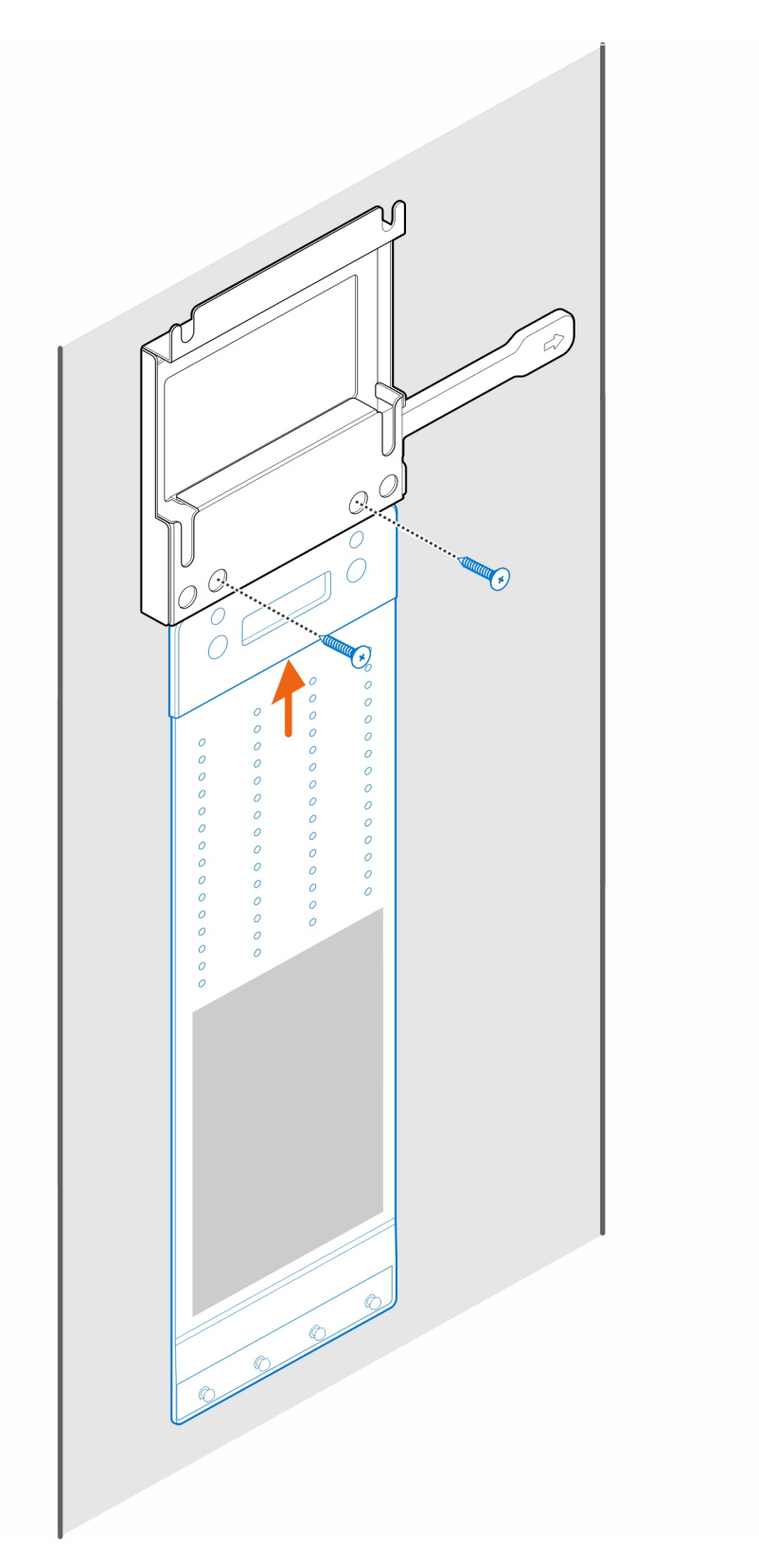

5. Plaats de vier stapschroeven (M4x4) op het chassis.

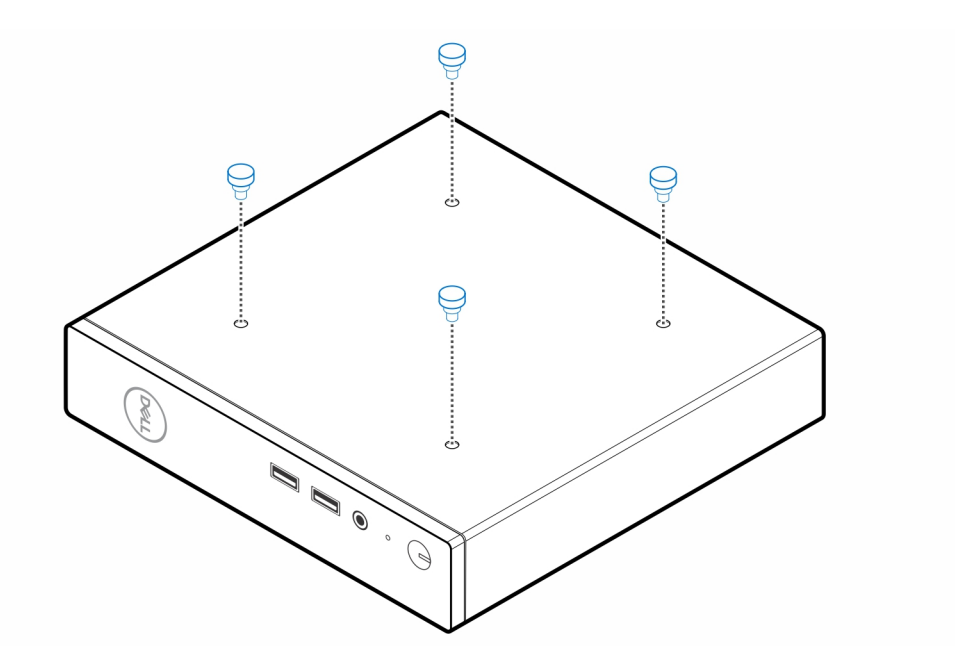

6. Lijn de enkele stapschroef (M4x4) uit met de uitsparing op de wandbeugel en plaats de computer op de wandbeugel.

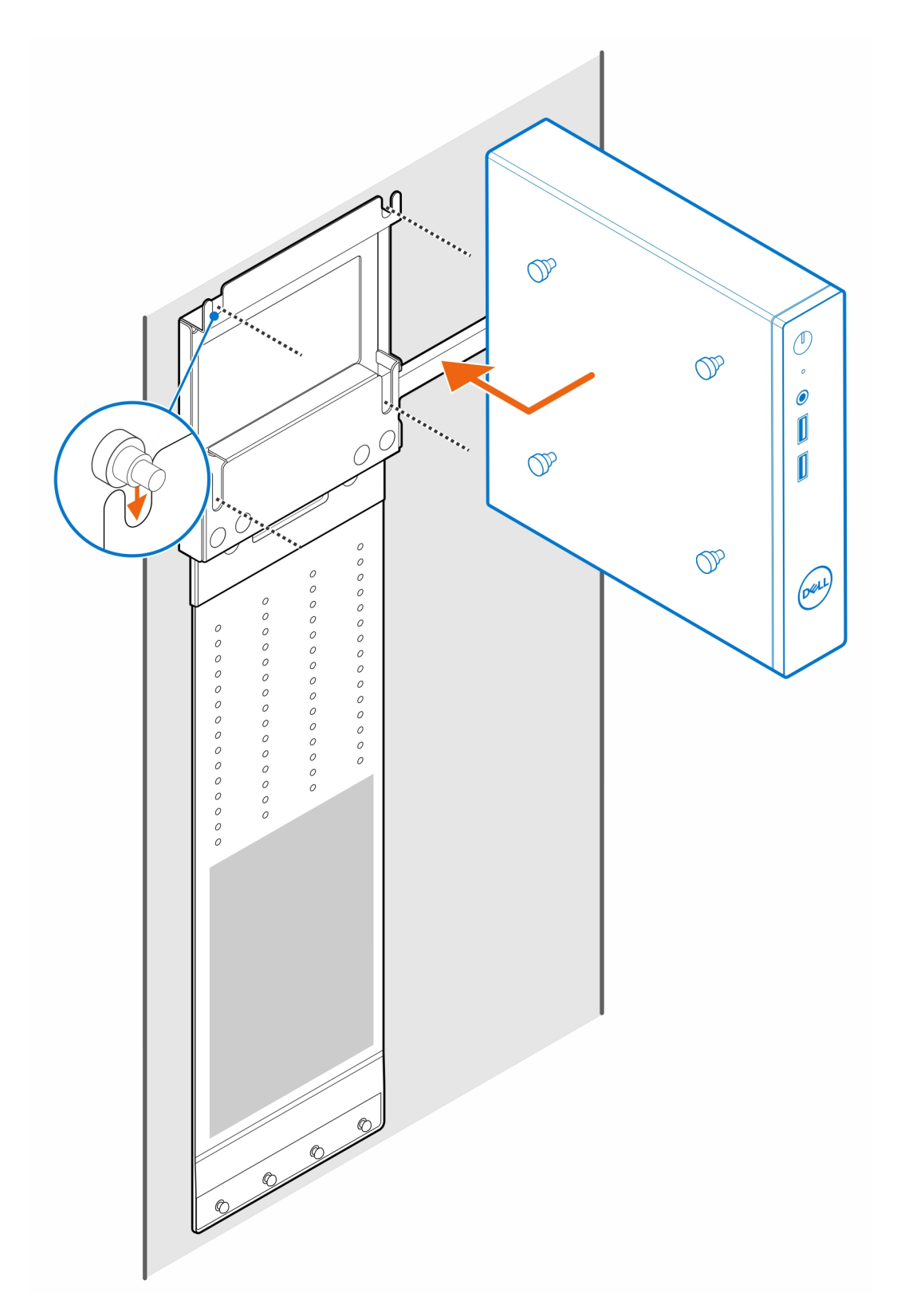

7. Plaats de voedingsadapter op de hoes van de voedingsadapter.

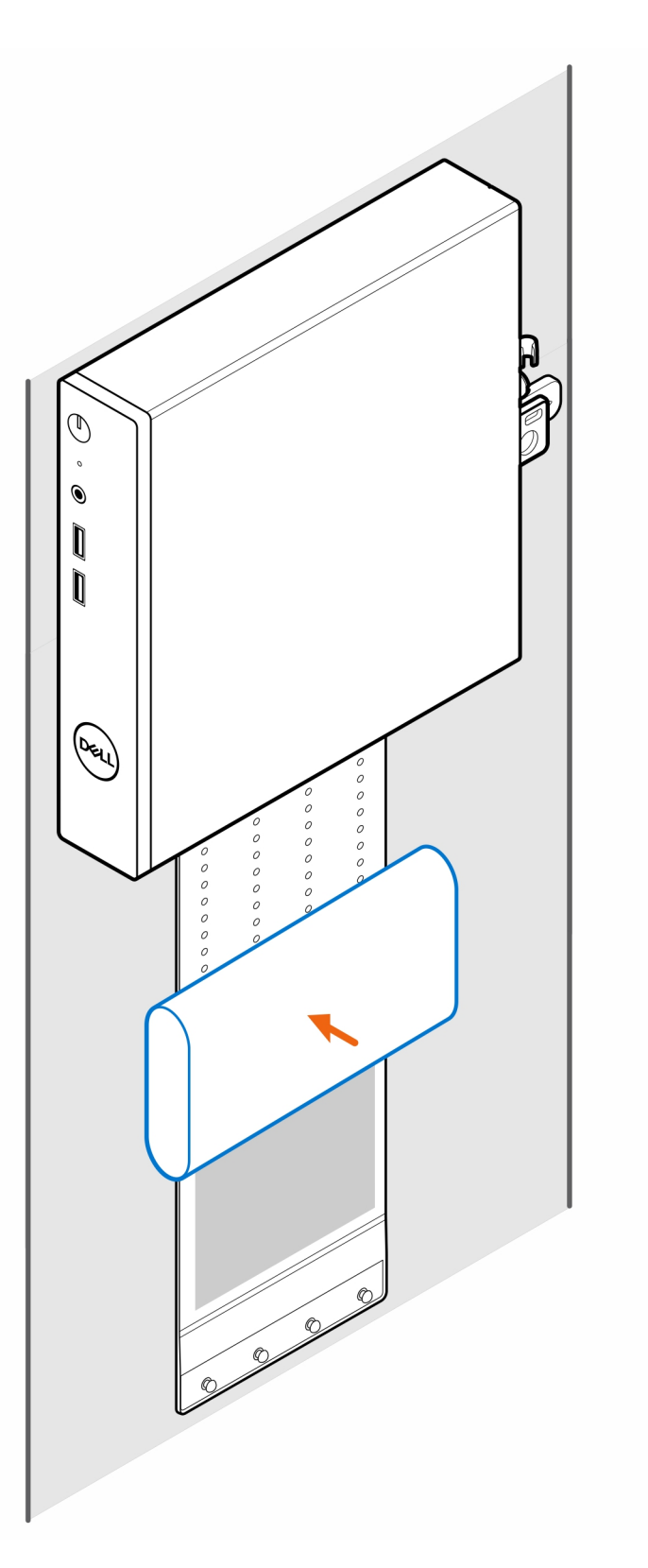

8. Wikkel de hoes rond de voedingsadapter en plaats de bevestigingslipjes in de openingen op het juiste niveau op de hoes van de voedingsadapter.

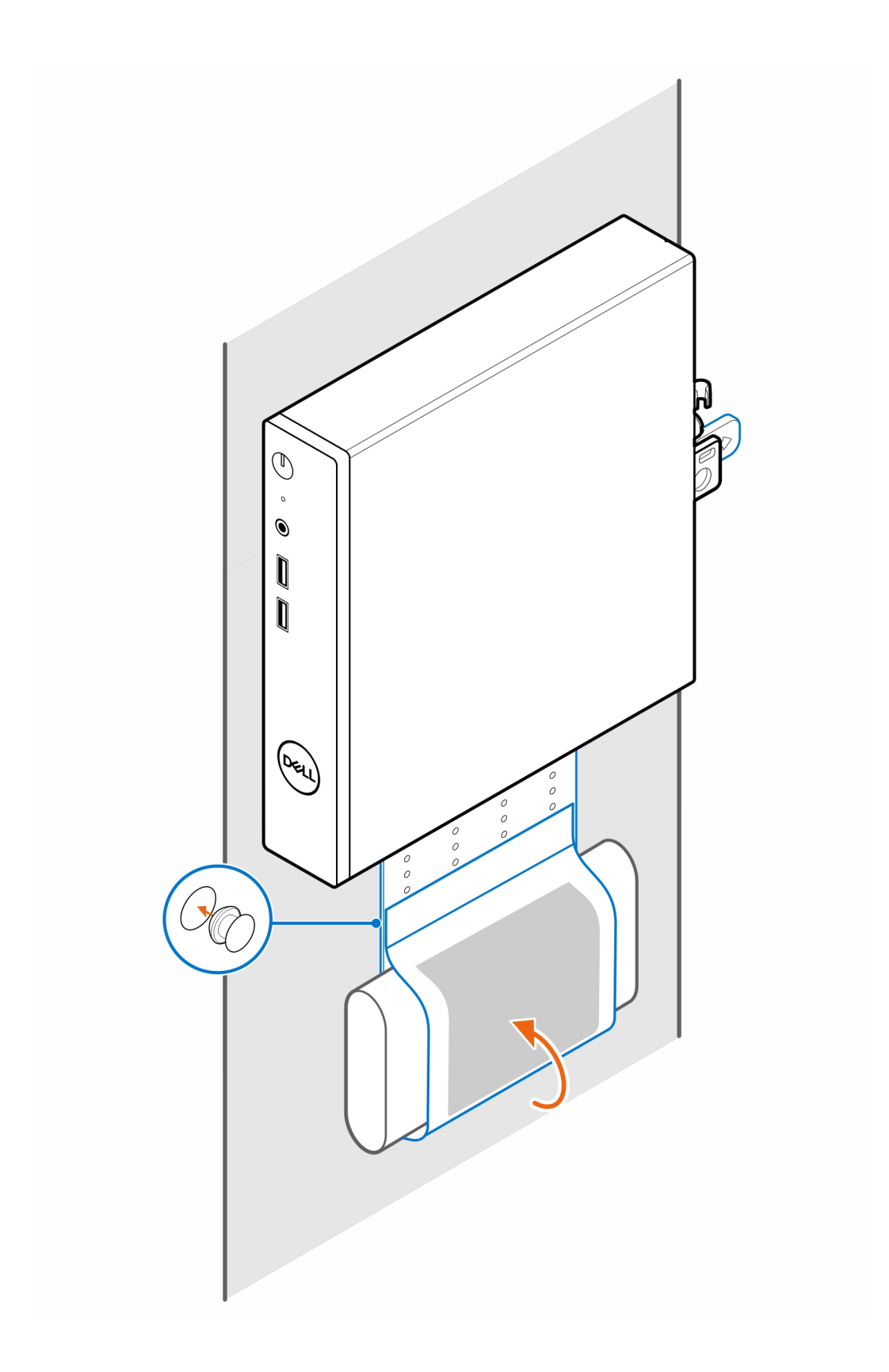

## OptiPlex Thin Client Pro-2 E serie Monitor Mount

### Stappen

- 1. Volg de procedure in Voordat u in de computer gaat werken.
- 2. Plaats de monitor op een zachte doek of kussen.

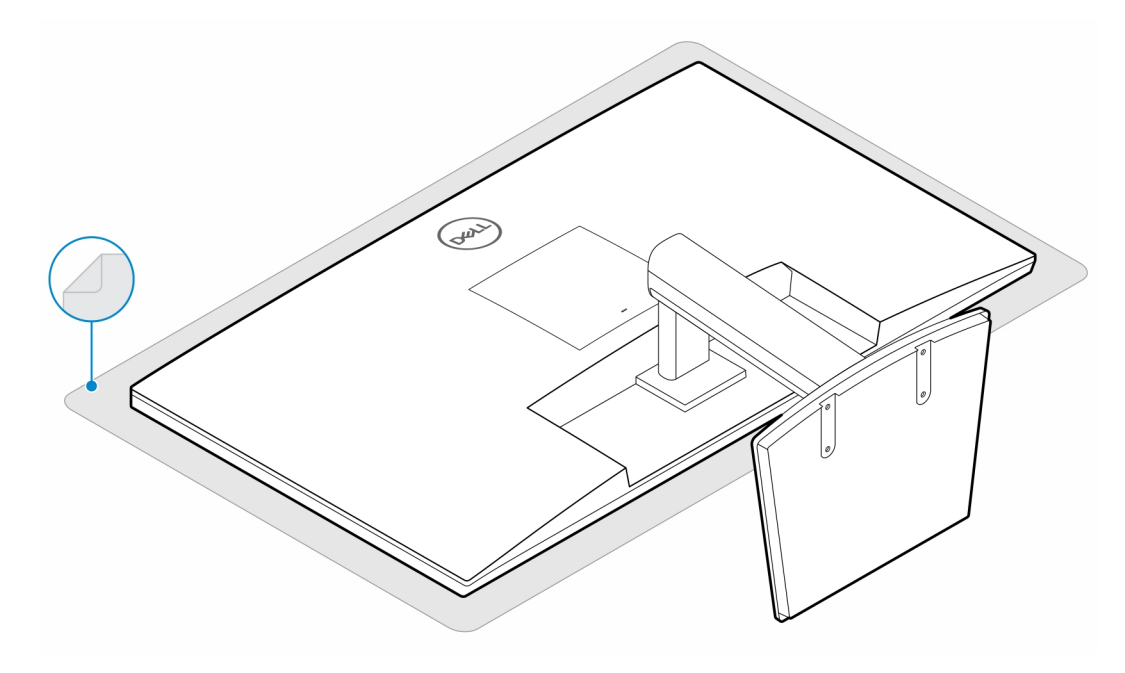

3. Plaats de vier schroeven (M2.5x7) waarmee de extender aan de monitorstandaard wordt bevestigd.

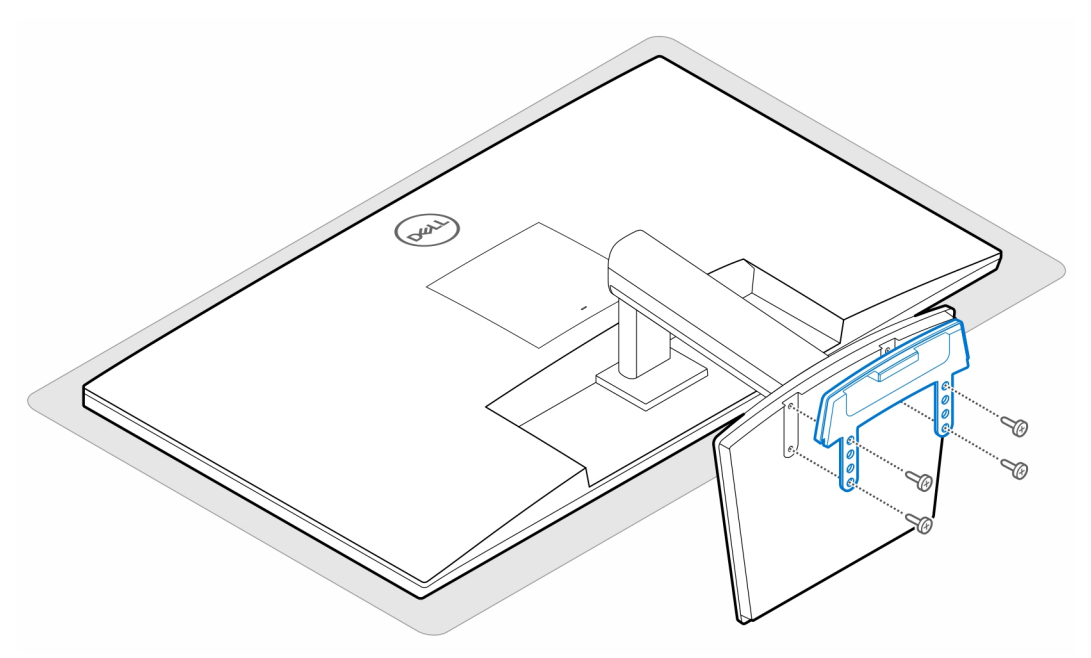

4. Plaats de twee schroeven (M3x6) waarmee de hoes van de voedingsadapter (upsell) aan de extenderplaat wordt bevestigd.

(i) **OPMERKING:** De hoes van de voedingsadapter is een optioneel onderdeel dat apart moet worden aangeschaft.

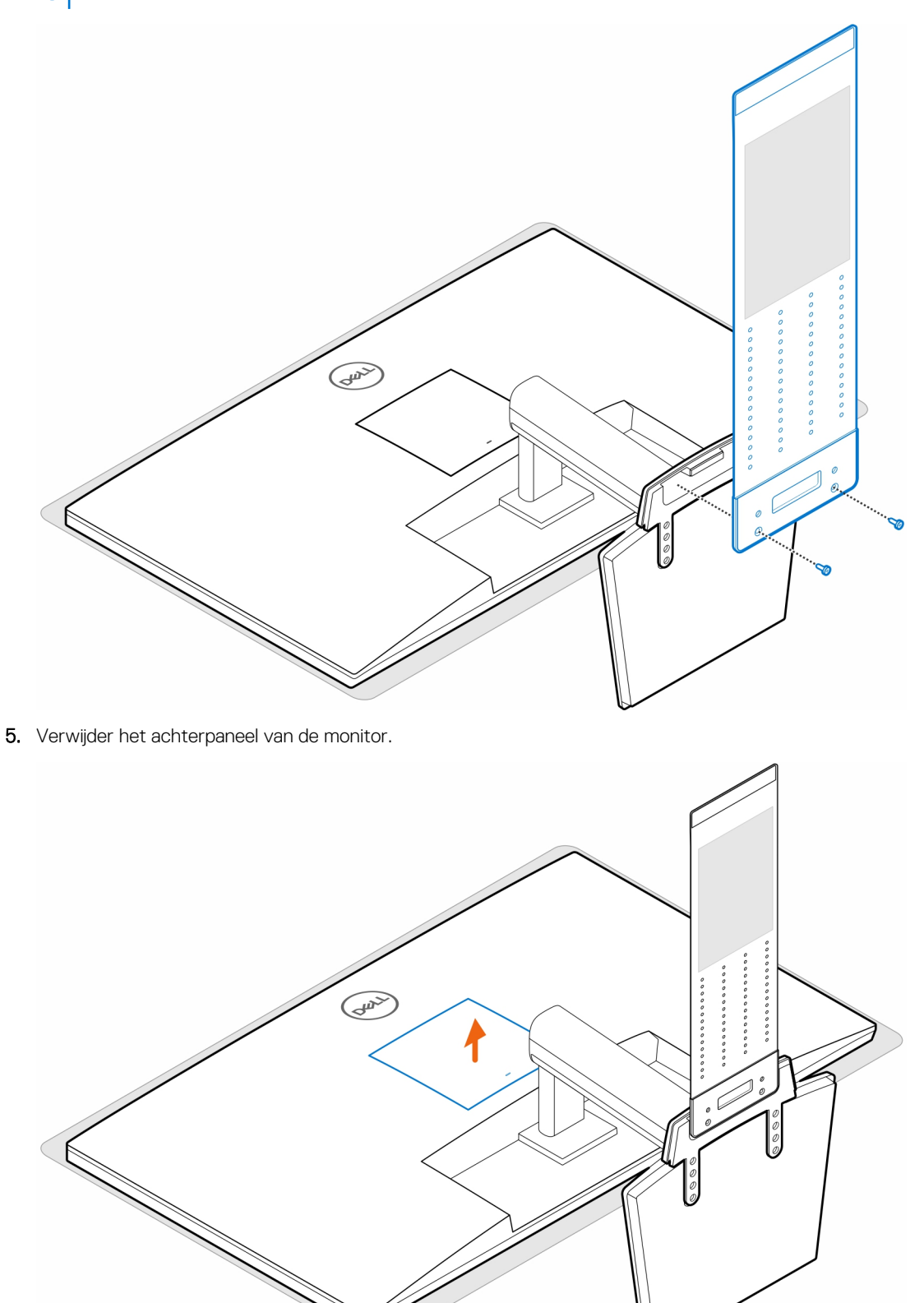

6. Plaats de vier schroeven (M4x10) om de VESA-standaard aan de monitor te bevestigen.

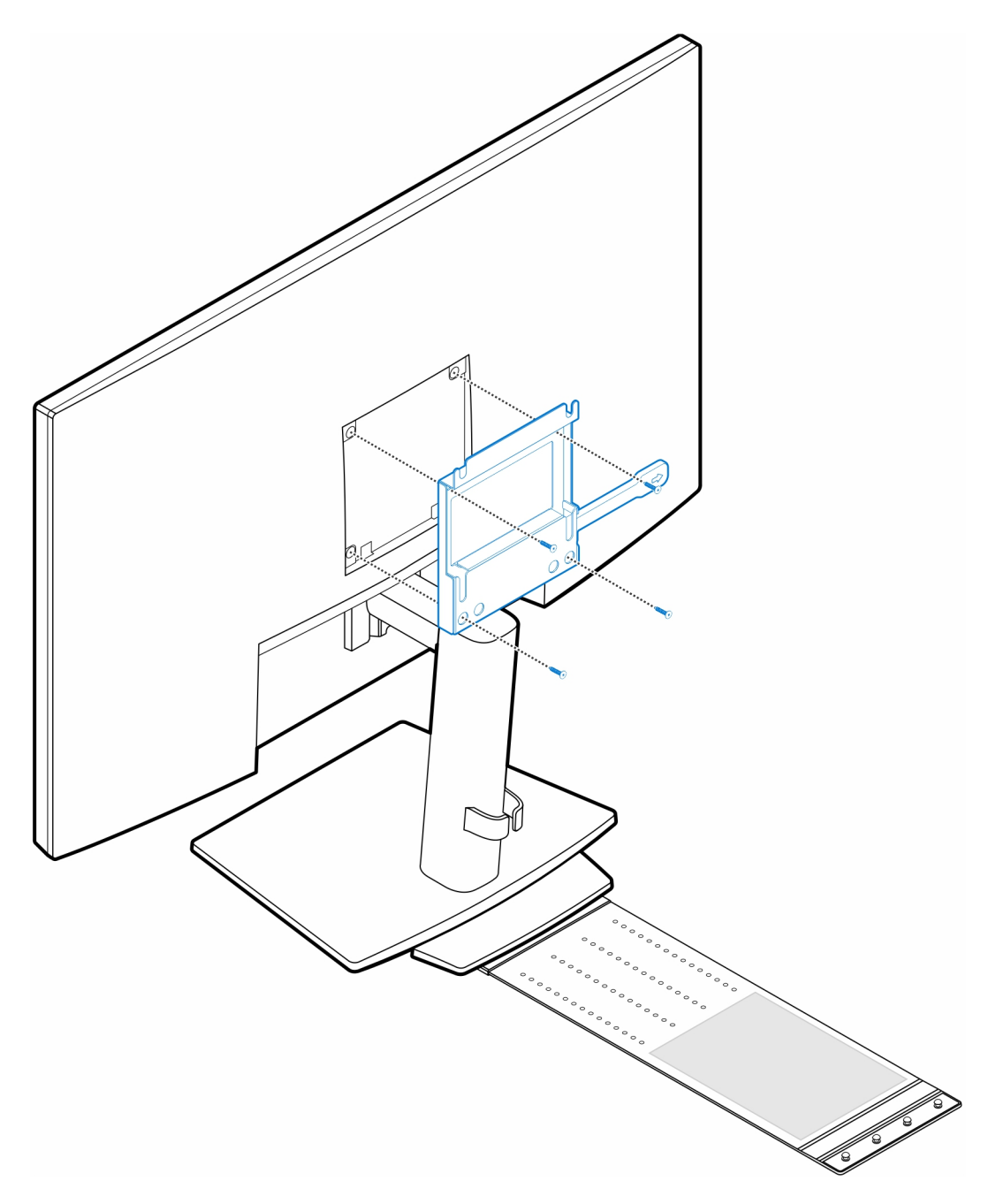

7. Plaats de vier stapschroeven (M4x4) op het chassis.

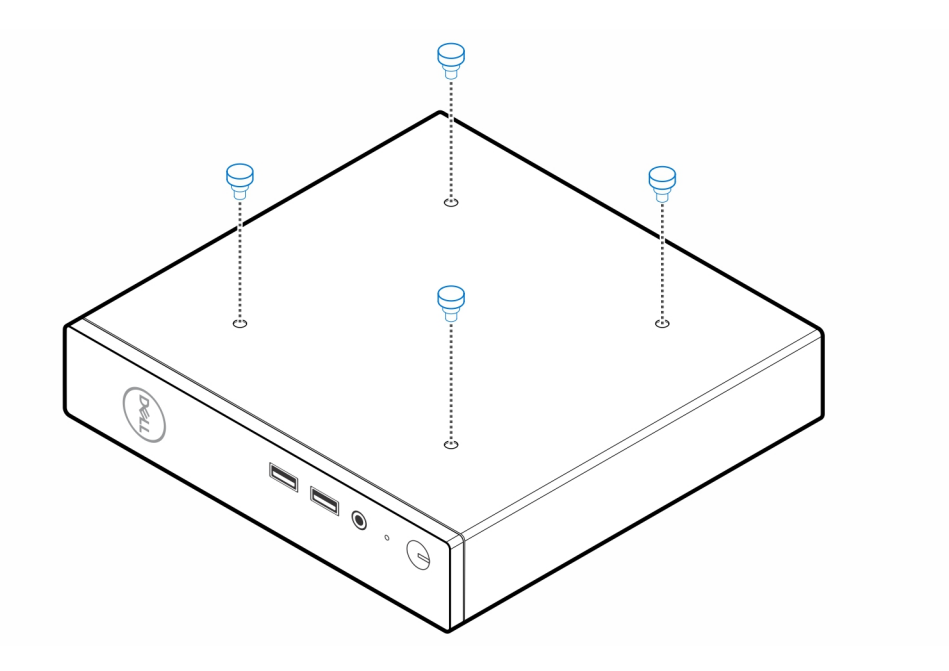

8. Lijn de stepschroeven (M4x4) uit met de uitsparingen op de VESA-standaard en plaats de computer op de VESA-standaard.

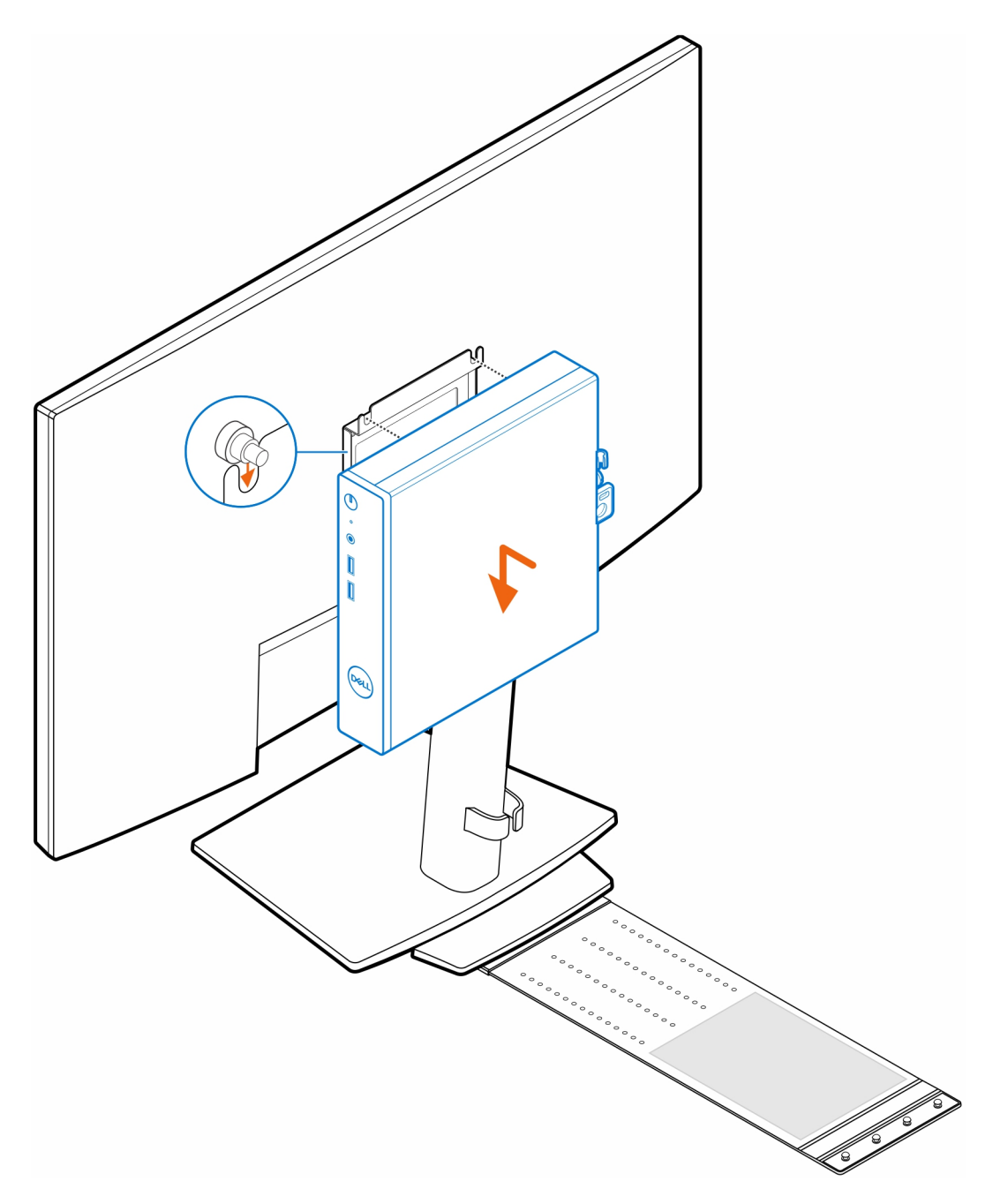

9. Plaats de voedingsadapter op de hoes van de voedingsadapter.

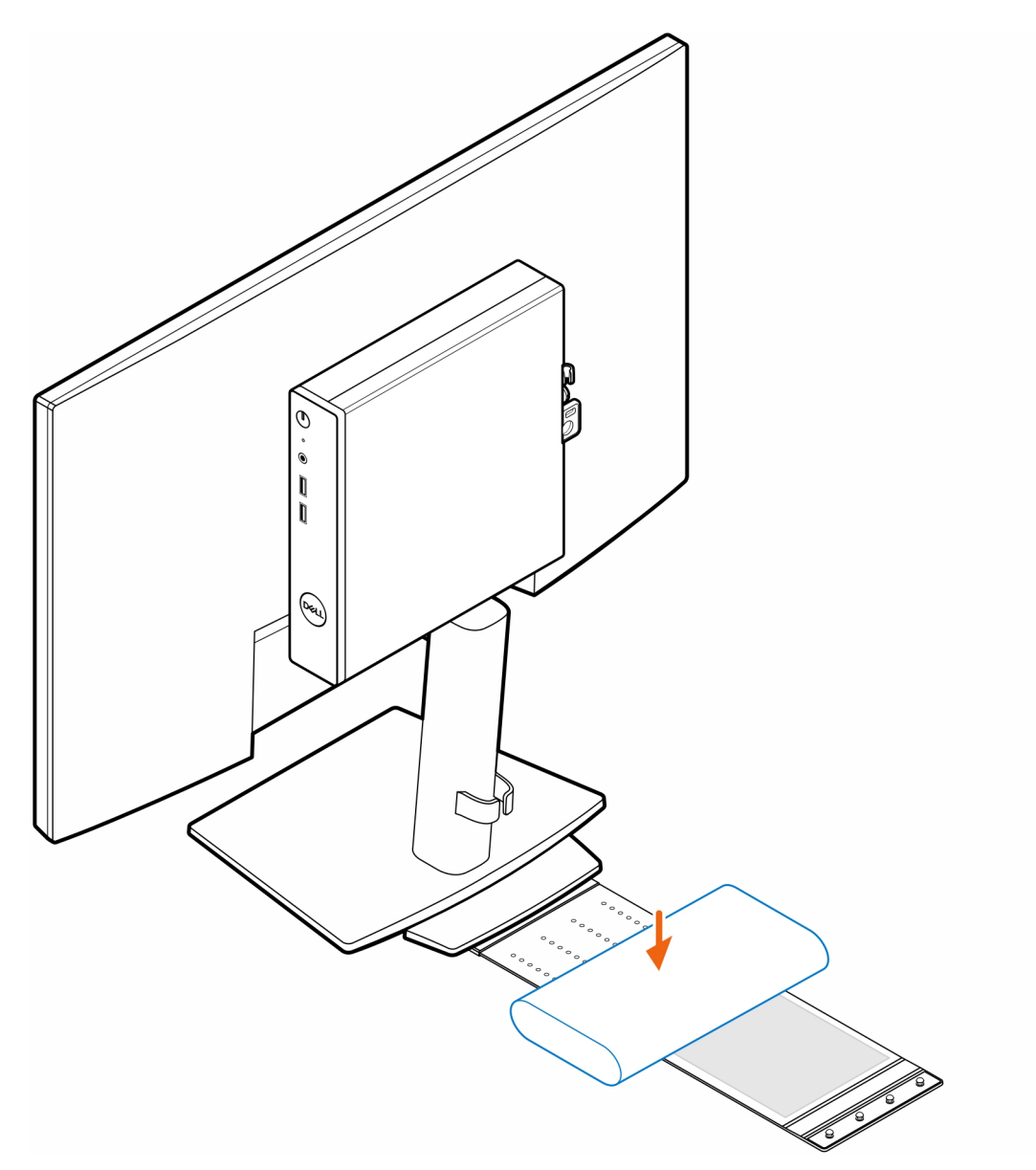

**10.** Wikkel de hoes rond de voedingsadapter en plaats de bevestigingslipjes in de openingen op het juiste niveau op de hoes van de voedingsadapter.

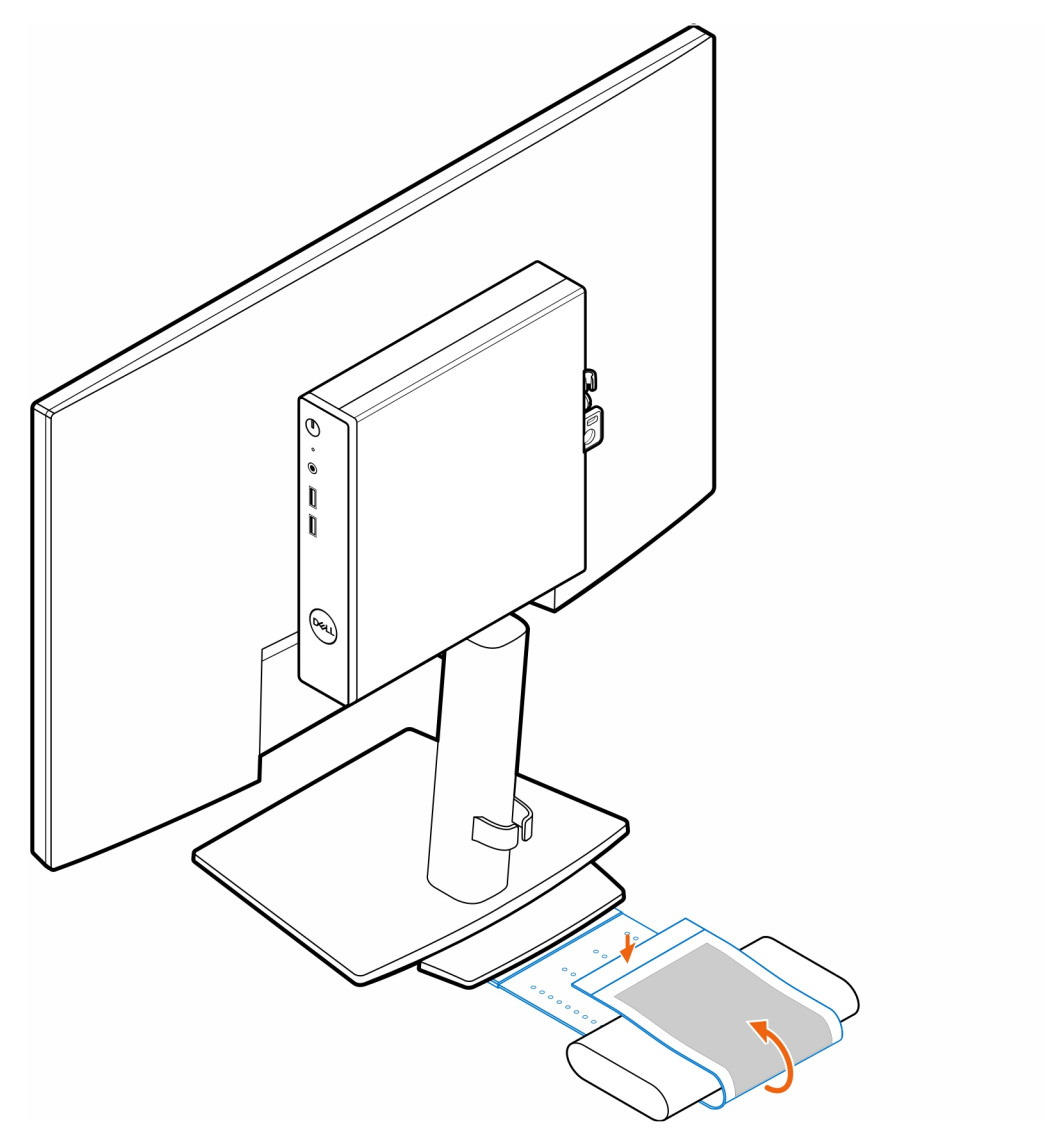

11. Plaats de hoes van de voedingsadapter achter het bureau.

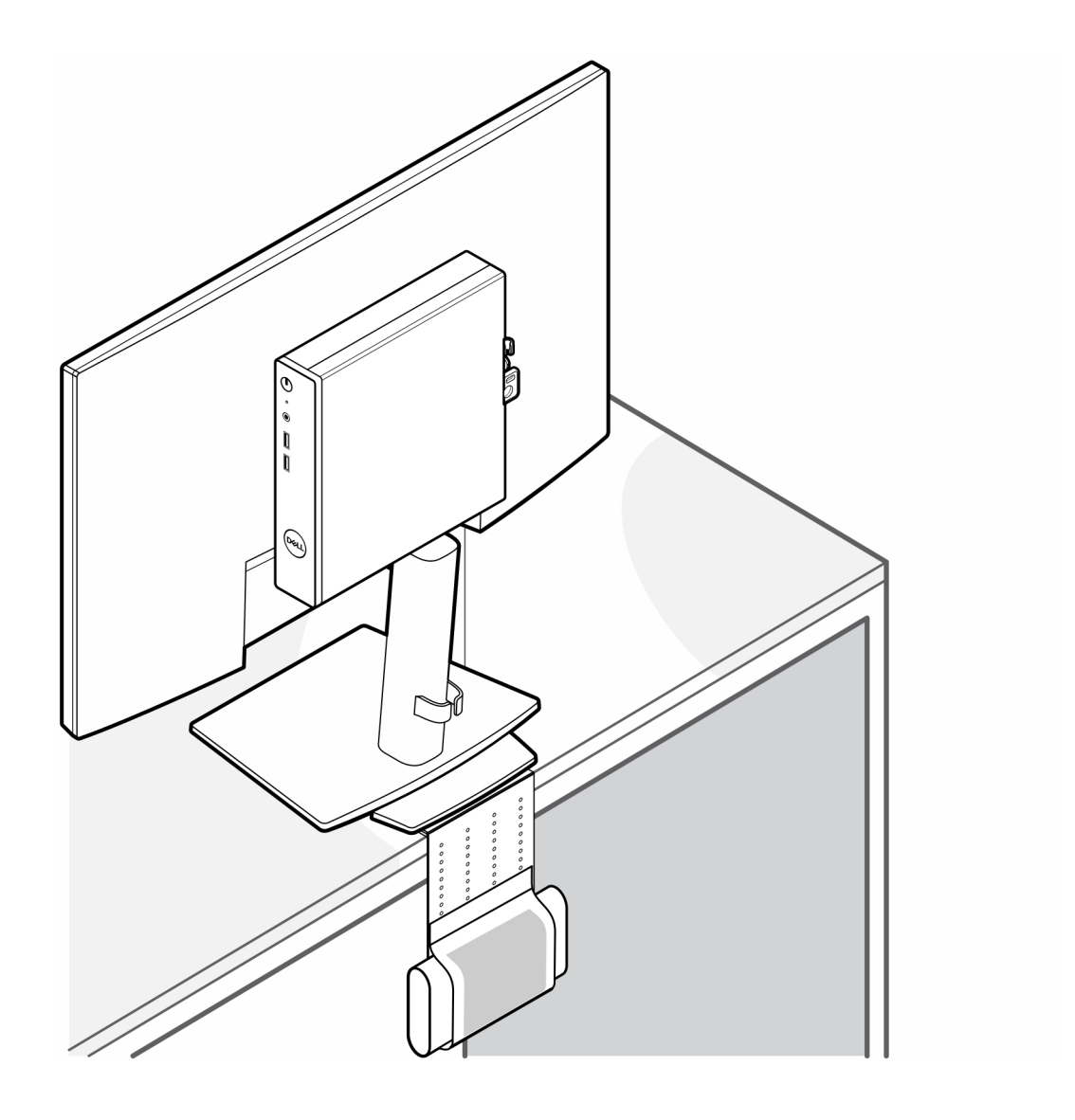

## **OptiPlex Thin Client Dual Vesa-standaard**

5

### Stappen

- 1. Volg de procedure in Voordat u in de computer gaat werken.
- 2. Plaats de monitor op een zachte doek of kussen.
- **3.** Verwijder het achterpaneel van de monitor.
- **4.** Plaats de vier schroeven (M4x10) om de VESA-standaard op de monitor te bevestigen.

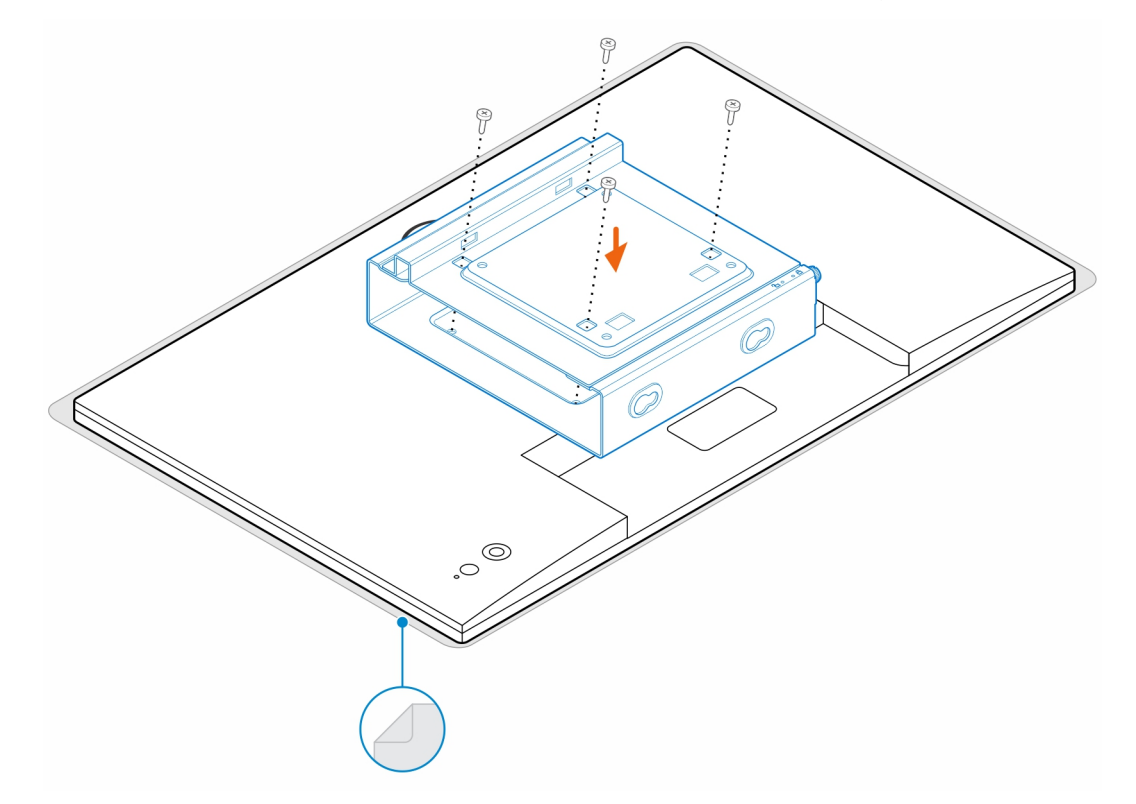

- 5. Schuif de computer in de VESA-standaard.
- 6. Draai de schroef vast om de computer aan de VESA-standaard te bevestigen.

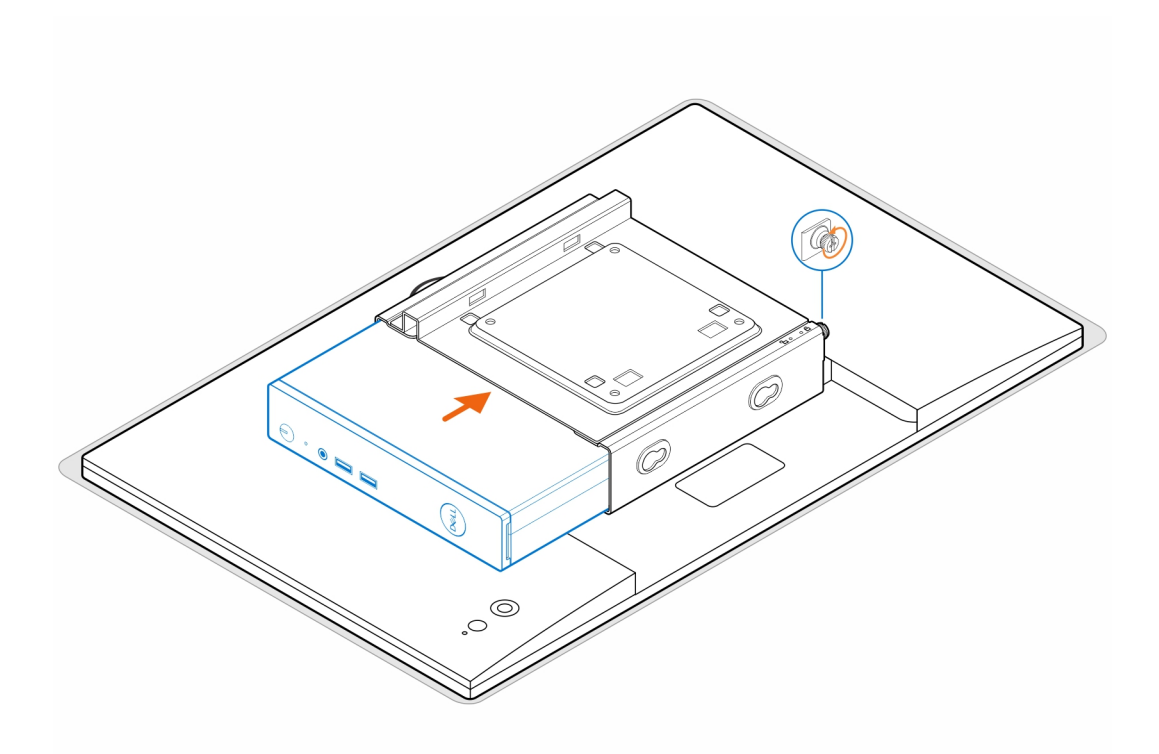

7. Lijn de schroeven op de voedingsadapterbehuizing uit met de schroefgaten op de VESA-standaard en de zijkant van de voedingsadapterbehuizing om deze op zijn plaats te vergrendelen.

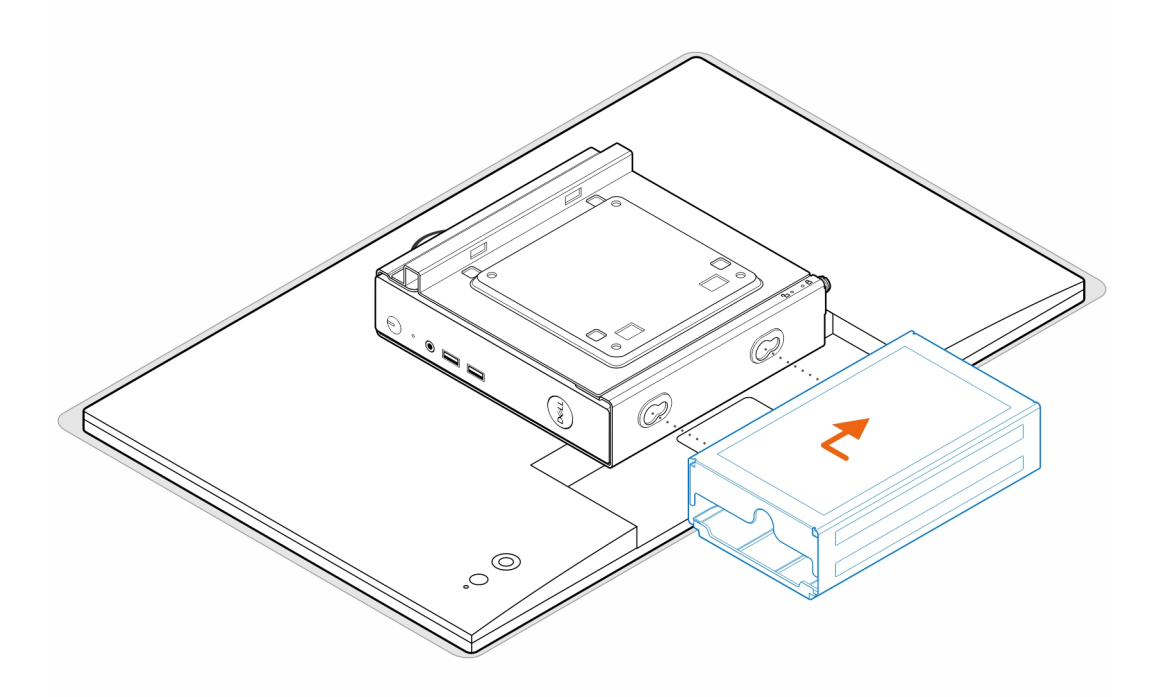

(i) OPMERKING: Voor OptiPlex 3000 Thin Client is de 65 W voedingsadapter de compatibele voedingsadapter.

- 8. Til de monitor op en steek de slots op de VESA-standaard in de haken op de monitorarm totdat deze op zijn plaats klikt.
- 9. Draai de enkele schroef (M4x12) op de monitorarm vast om de monitor op de monitorarm te bevestigen.

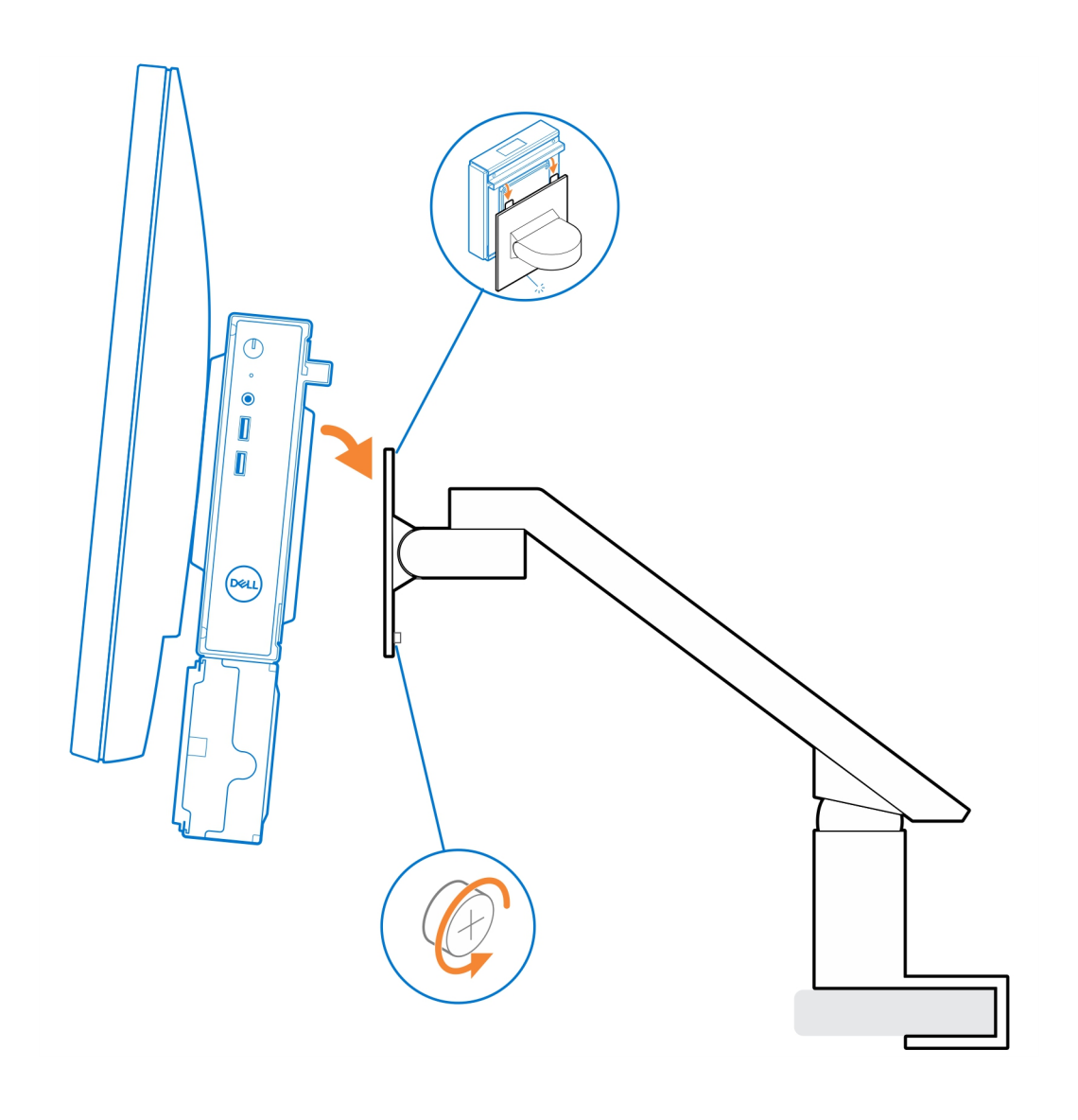

### 6

## Optiplex Thin Client All-in-One standaard -MFS22

### Over deze taak

### Stappen

Plaats de twee schroeven (M3x6) waarmee de hoes van de voedingsadapter (upsell) aan de all-in-one standaard wordt bevestigd.
OPMERKING: De hoes van de voedingsadapter is een optioneel onderdeel dat apart moet worden aangeschaft.

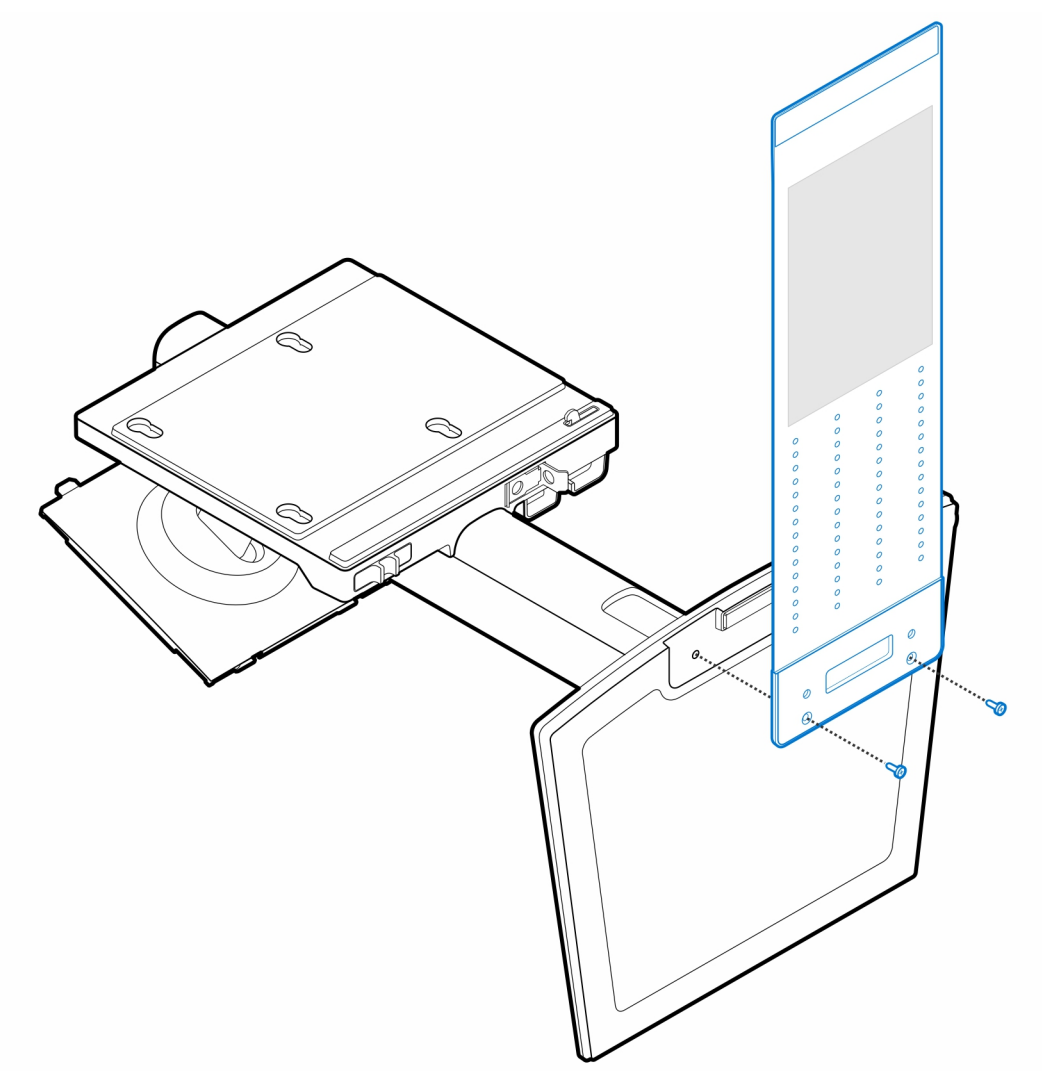

2. Plaats de vier stapschroeven (M4x4) op het chassis.

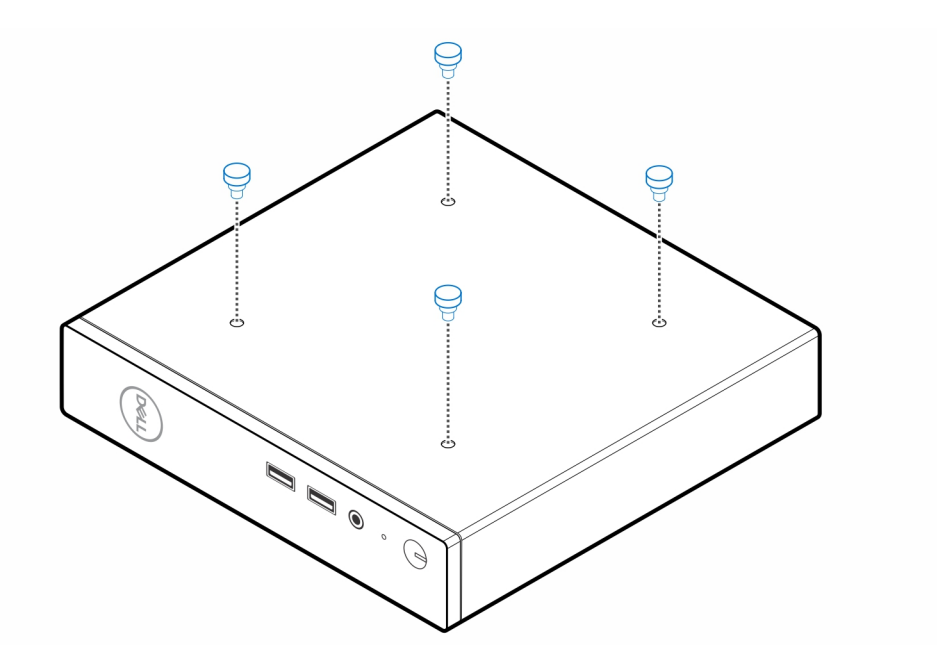

**3.** Lijn de stapschroeven (M4x4) uit met de uitsparingen op de all-in-one standaard en plaats de computer op de all-in-one standaard.

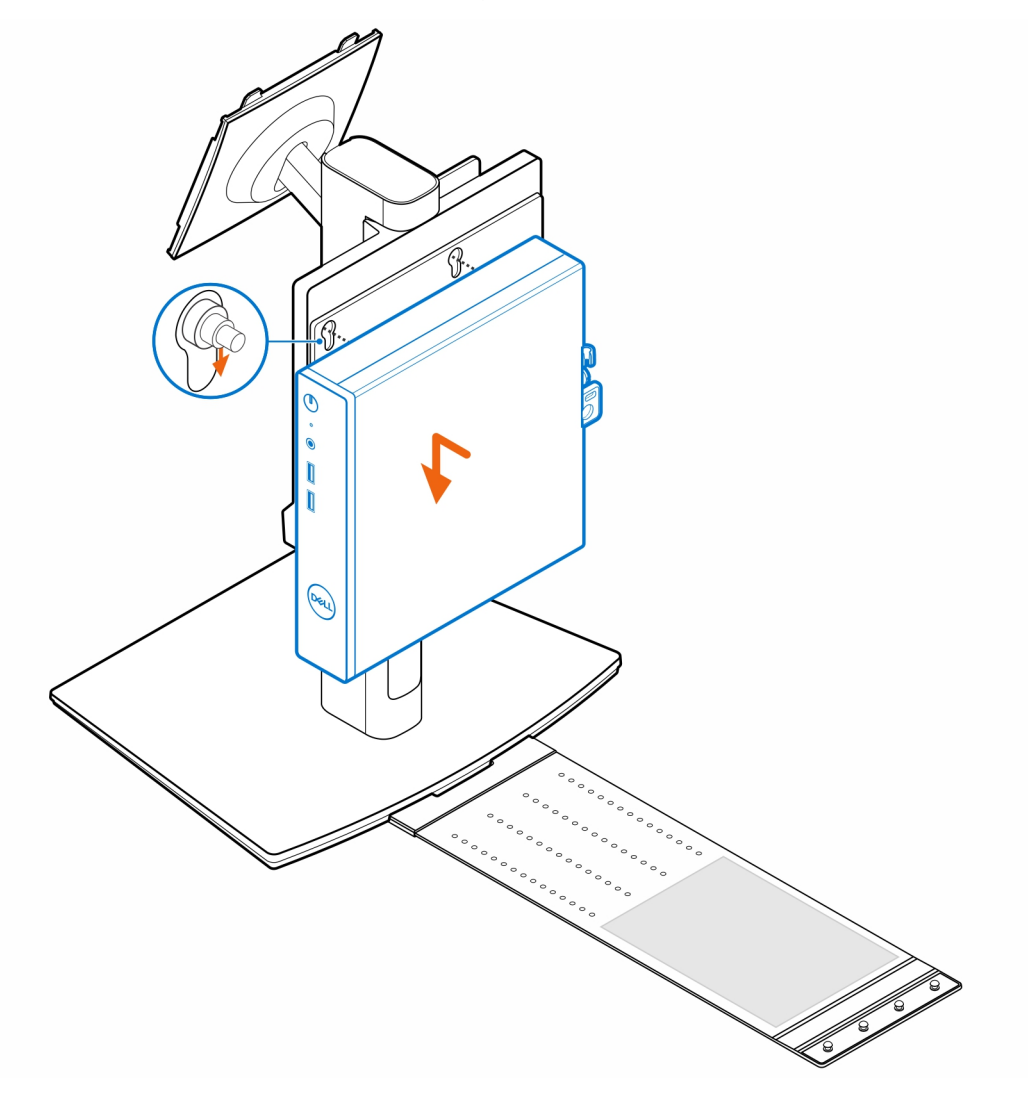

4. Lijn de lipjes op de kabelafdekplaat uit met de slots op de computer en schuif de kabelafdekplaat totdat deze in zijn plaats is vergrendeld.

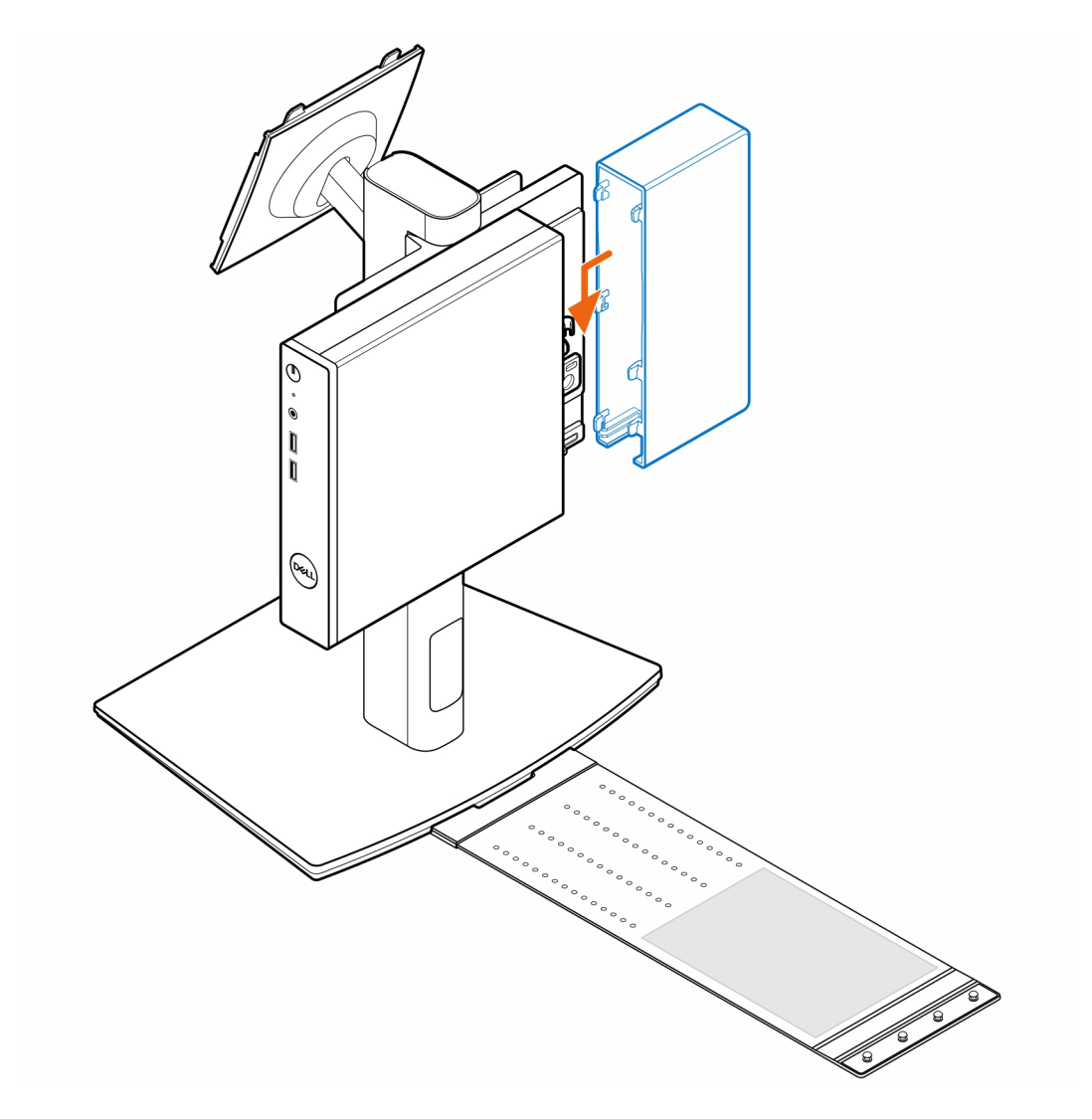

5. Plaats de voedingsadapter op de hoes van de voedingsadapter.

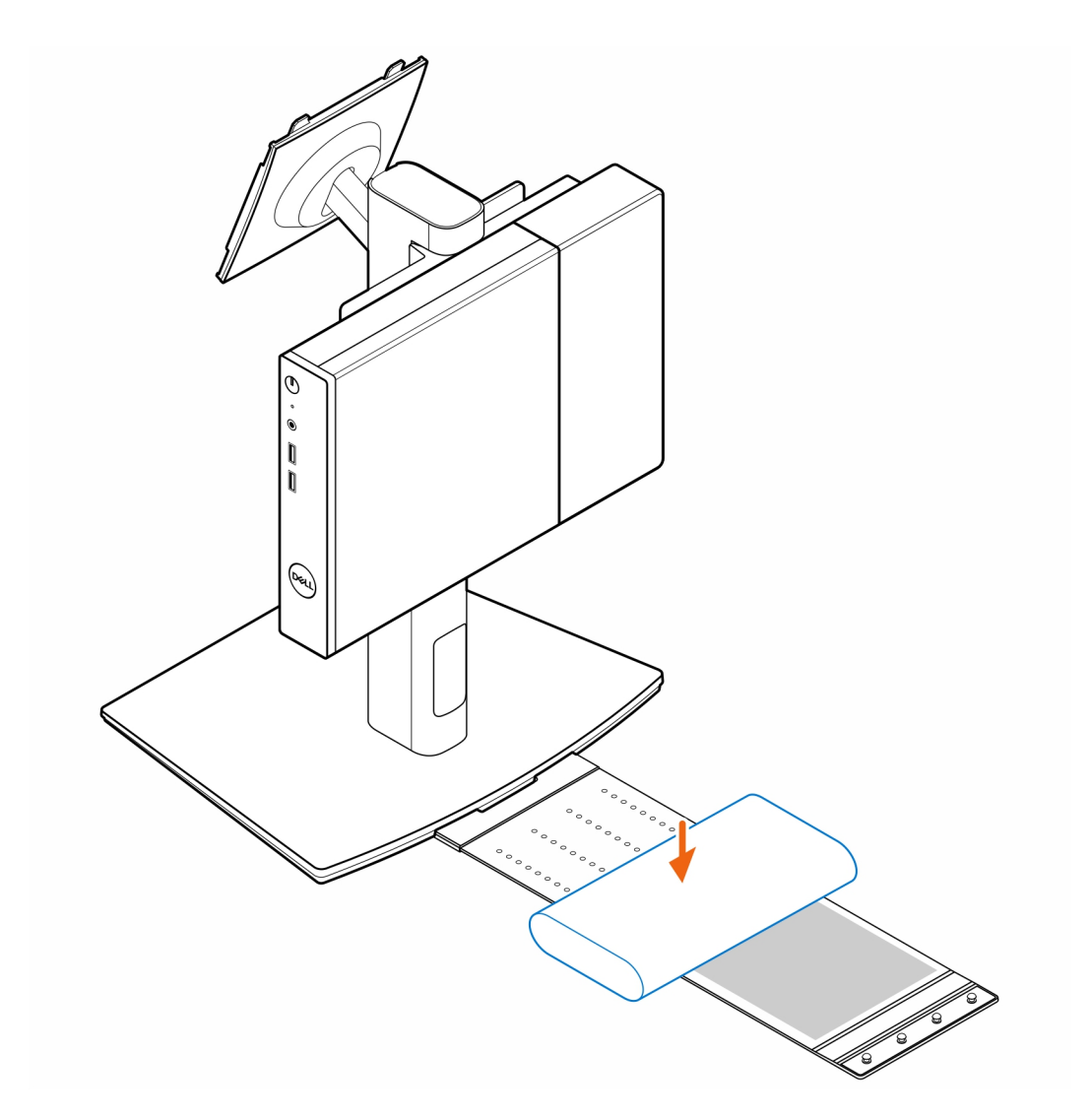

6. Wikkel de hoes rond de voedingsadapter en plaats de bevestigingslipjes in de openingen op het juiste niveau op de hoes van de voedingsadapter.

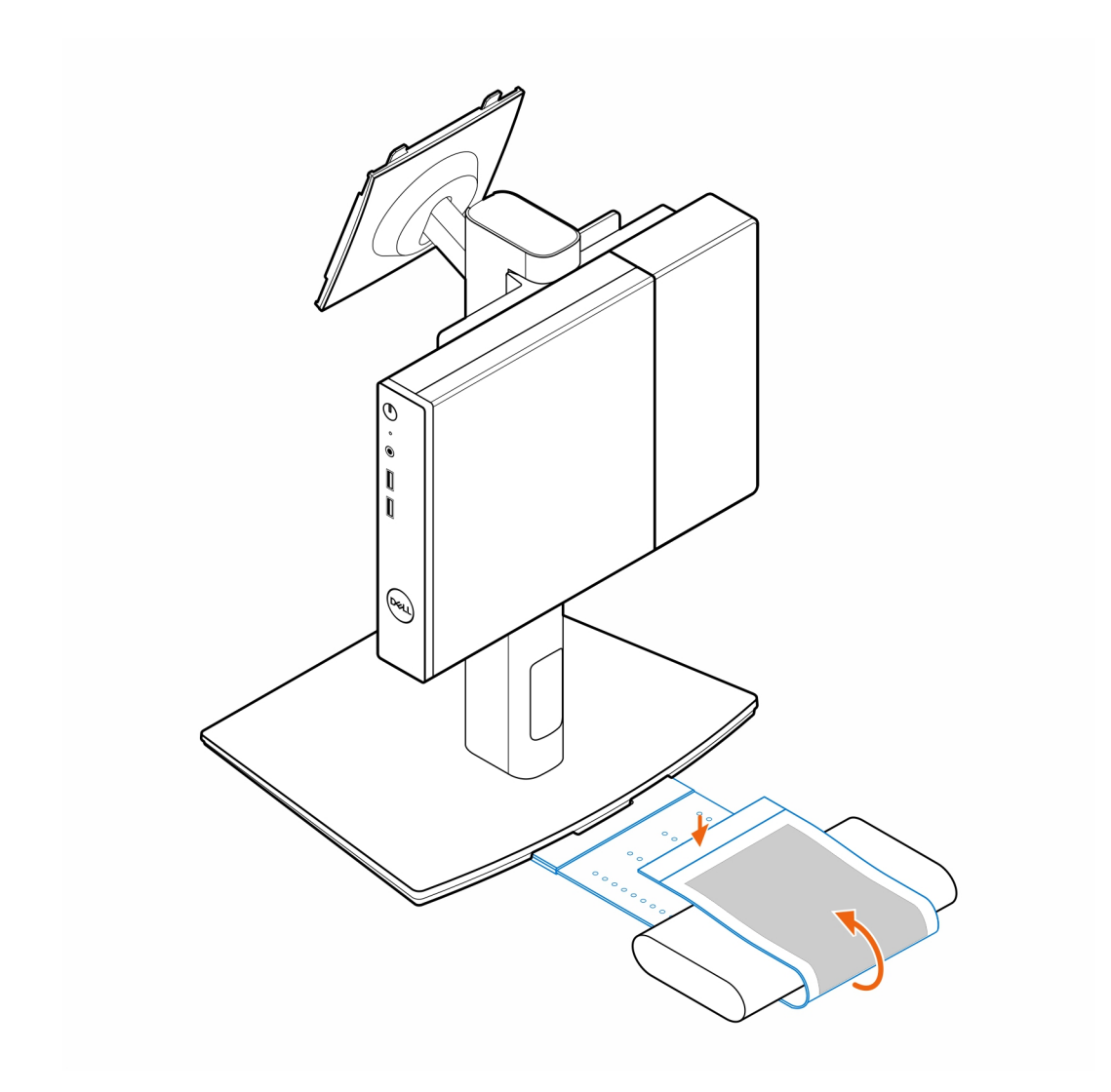

7. Plaats de hoes van de voedingsadapter achter het bureau.

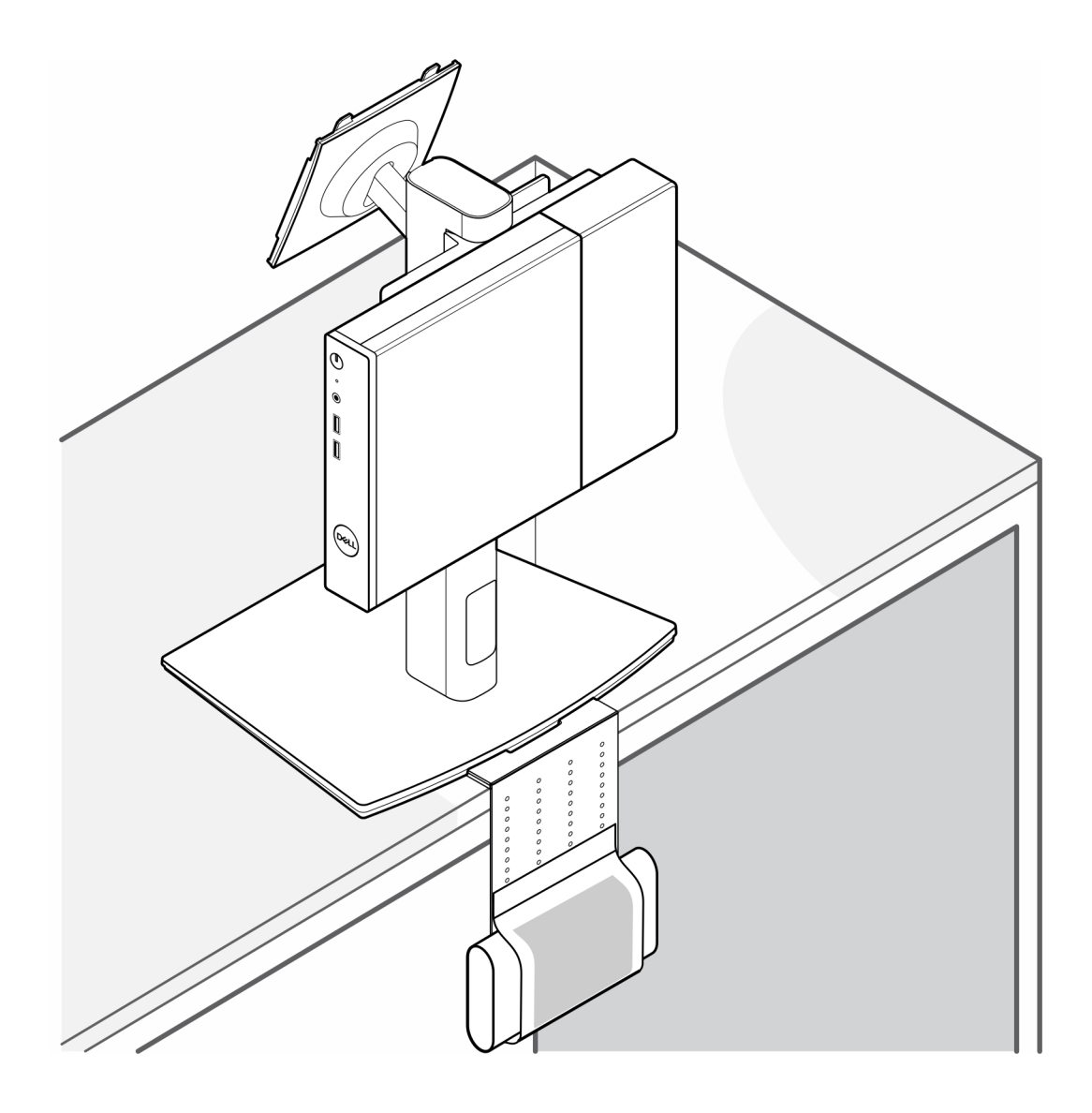

## 7

## Behulpzame informatie vinden

### Onderwerpen:

Contact opnemen met Dell

### **Contact opnemen met Dell**

### Vereisten

() OPMERKING: Als u niet over een actieve internetverbinding beschikt, kunt u contactgegevens vinden op de factuur, de pakbon of in de productcatalogus van Dell.

### Over deze taak

Dell biedt verschillende online en telefonische ondersteuningsdiensten en -mogelijkheden. De beschikbaarheid verschilt per land en product en sommige services zijn mogelijk niet beschikbaar in uw regio. Om contact op te nemen met Dell voor zaken op het gebied van verkoop, technische ondersteuning of klantenservice:

### Stappen

- 1. Ga naar Dell.com/support.
- 2. Selecteer uw ondersteuningscategorie.
- 3. Zoek naar uw land of regio in het vervolgkeuzemenu Kies een land/regio onderaan de pagina.
- 4. Selecteer de gewenste dienst- of ondersteuningslink.